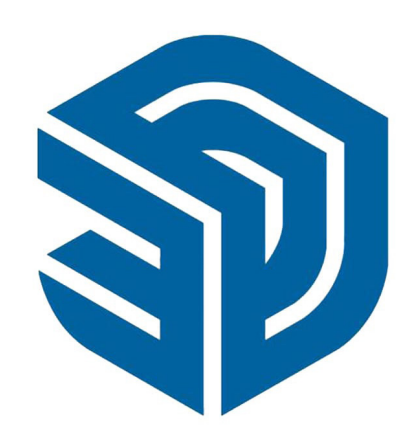

# Sketchup 2022

Tutorial | Import from GIS > Contour Model

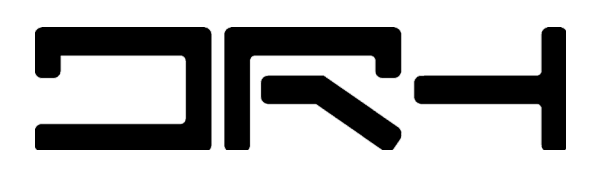

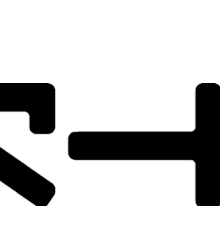

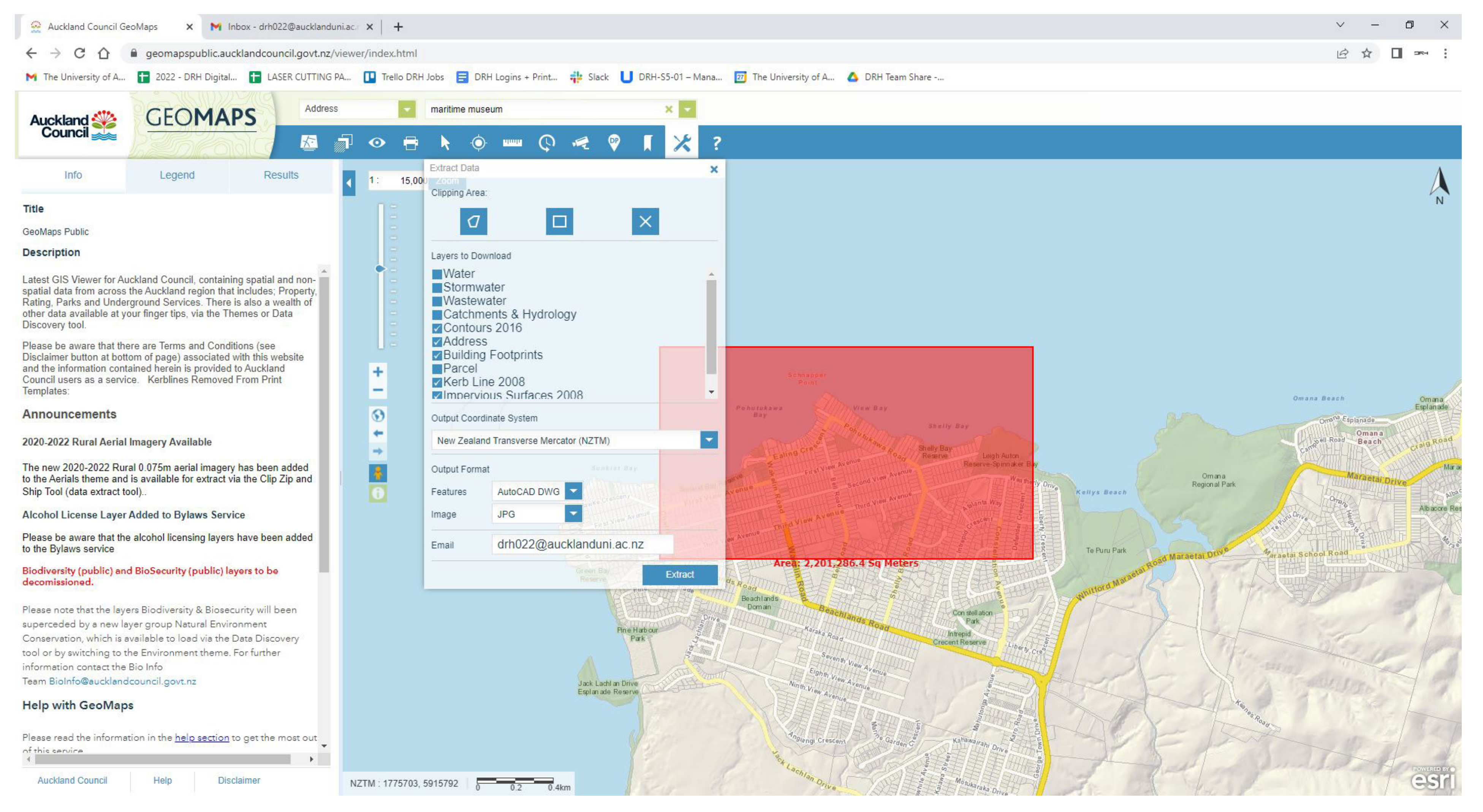

1. Open Geomaps (Auckland Council) > Select Extract data.

2. Tick the boxes shown in the image above > Choose Clipping area (Rectangle is normally recommended) > Choose NZTM / feature: Auto DWG > Image: JPEG > Put in your email address > Select extract.

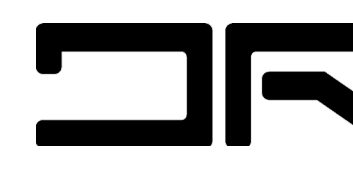

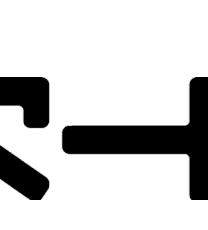

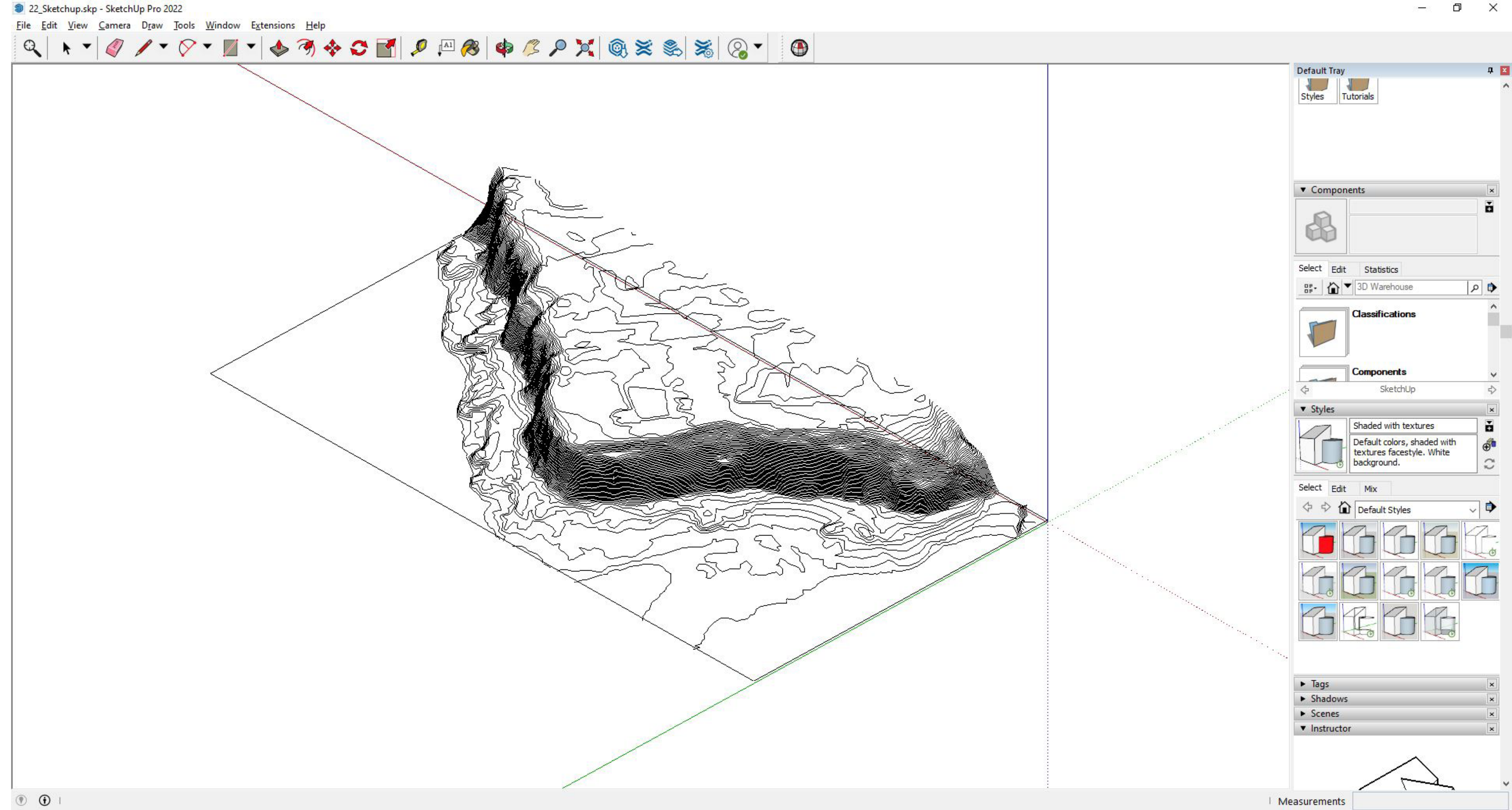

1. File > Import > Choose the file you want to import (DWG file for line, Highres image for context and referencing) 2. Select DWG file > Double Click > Select all

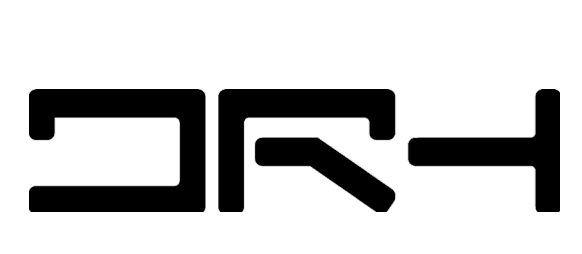

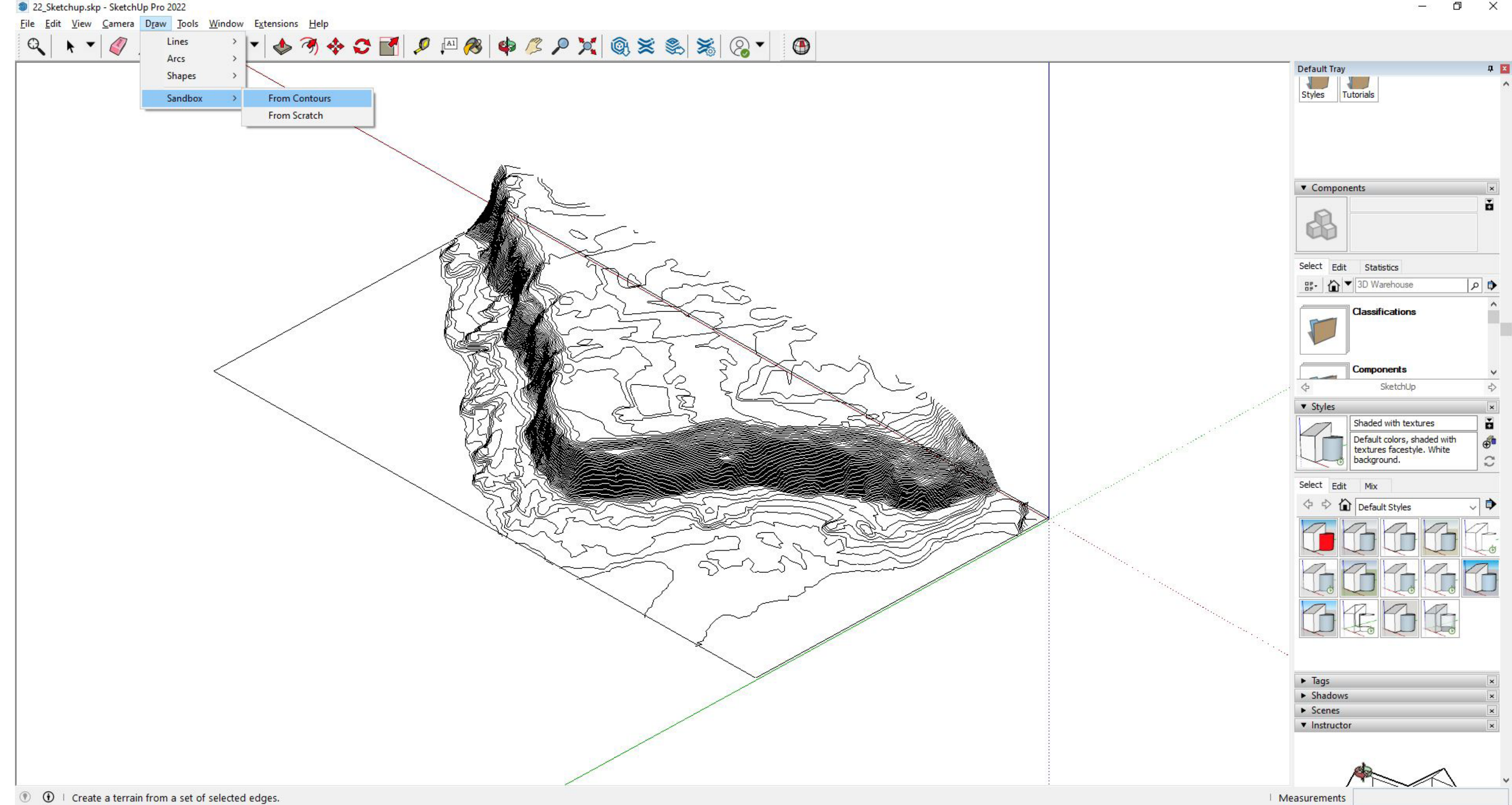

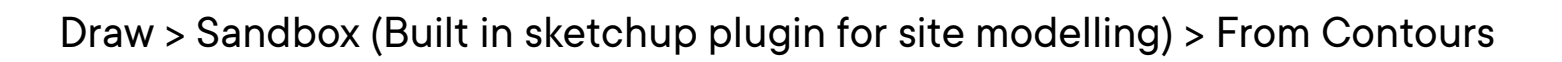

– 0 ×

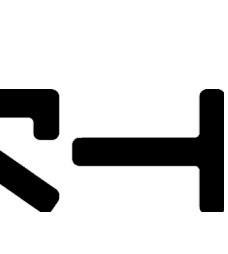

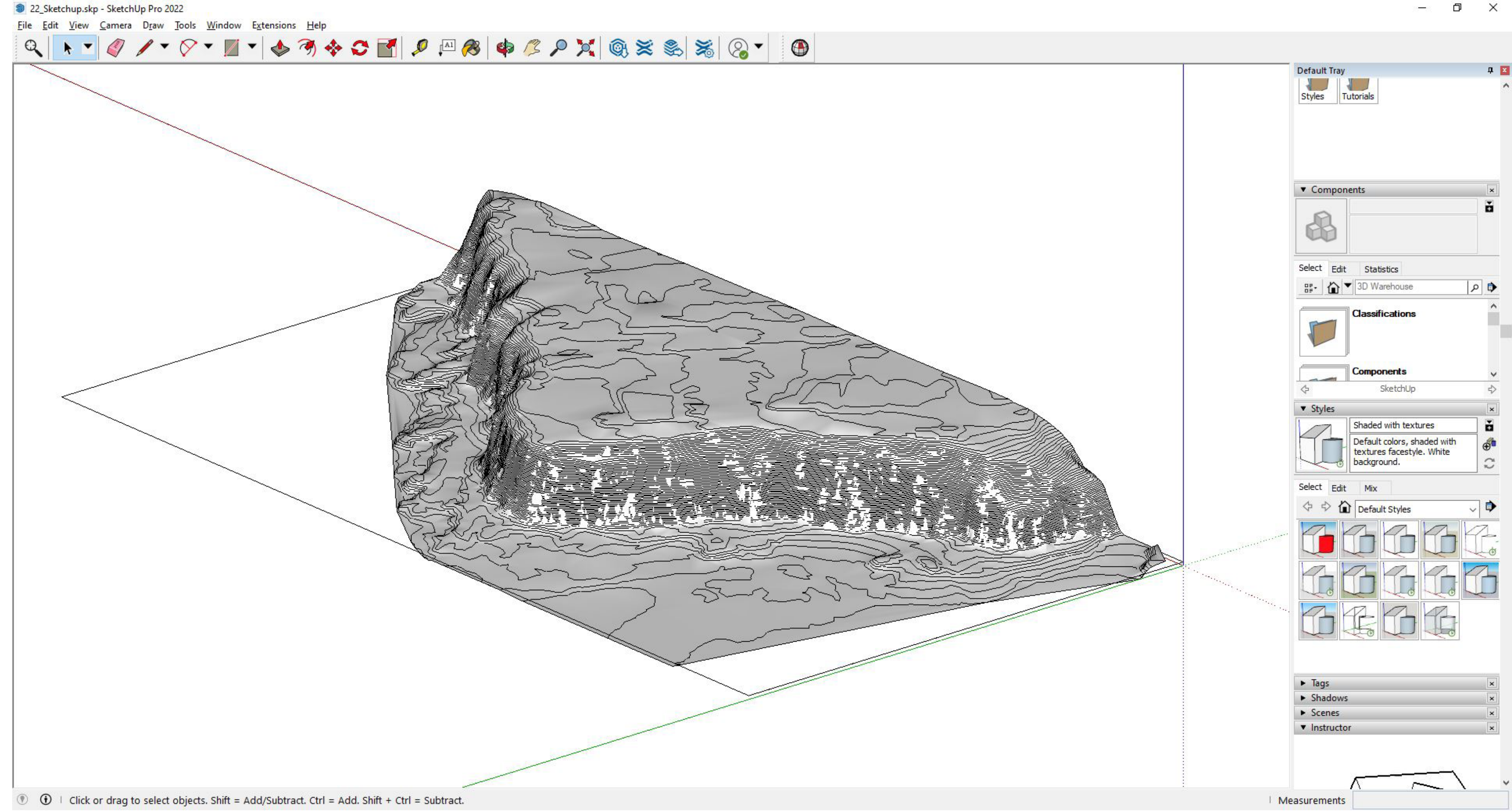

Once done, your 3D site model will be generated and ready to use.

![](_page_4_Picture_6.jpeg)

![](_page_5_Figure_1.jpeg)

You can now extrude existing building footprints that were given from the GIS data and plot them down on the site.

![](_page_5_Picture_5.jpeg)

![](_page_6_Picture_0.jpeg)

# Sketchup 2022

Tutorial | Import from GIS > Contour Model

![](_page_6_Picture_5.jpeg)

![](_page_6_Picture_6.jpeg)